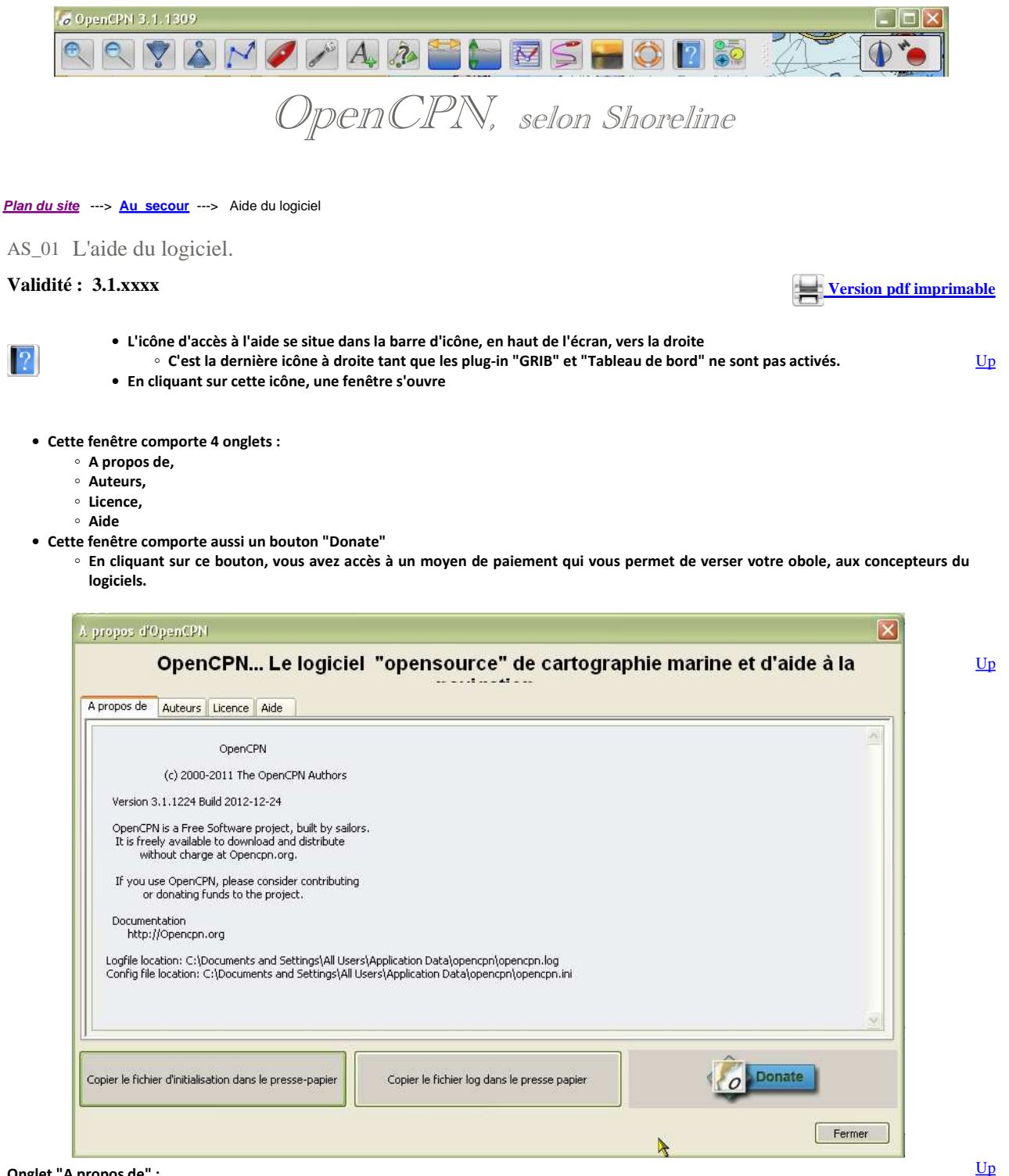

## Onglet "A propos de" :

- Il est automatiquement ouvert en ouvrant la fenêtre d'aide
- Il indique :
  - Le copyright selon la législation américaine
  - Le numéro de la version du logiciel utilisé
  - Un court texte explicatif, en Anglais, qui justifie la présence du bouton "Donate"
  - Le lien internet qui conduit au site web du logiciel
  - La localisation, dans votre PC :
    - du fichier log,
    - du fichier d'initialisation du logiciel.
  - Notez que ces emplacements dépendent de la version de windows ou de Linux présente sur votre PC.

Up

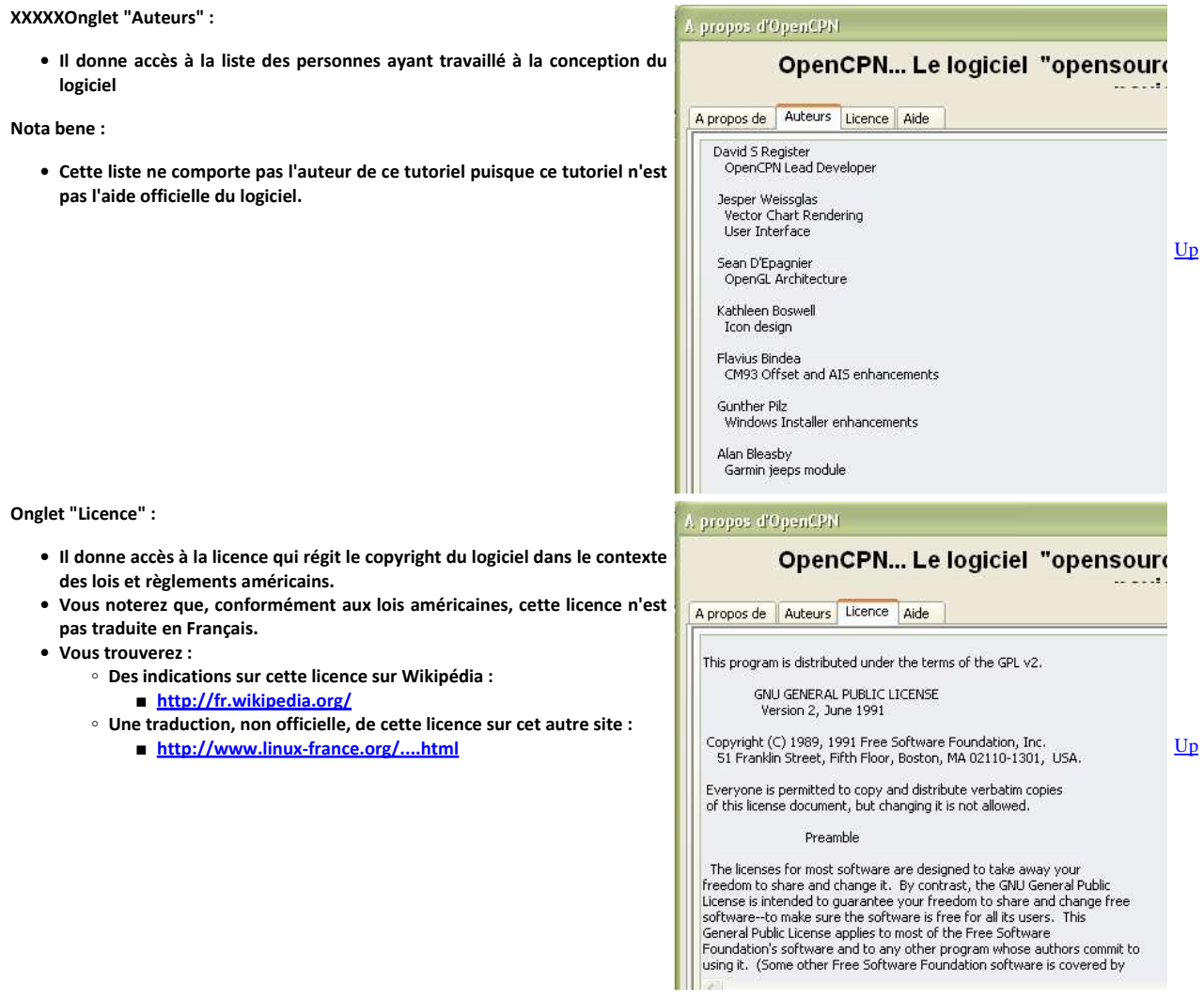

## Onglet "Aide"

- Le fait de cliquer sur le nom de cet onglet provoque l'ouverture, à l'aide votre navigateur favori (Firefox, Internet Explorer, Opera, Chrome, Safari, etc...) d'une page contenant l'aide officielle en Anglais.
- L'accès à cette aide ne ferme pas le logiciel et en y retournant, vous verrez la page blanche de la fenêtre d'aide.

Nota bene :

• Pour installer, dans votre machine, une version de ce tutoriel en Français, veuillez vous rendre à la page <u>DT 52</u> où vous trouverez les explications nécessaires.

## L'aide du logiciel.

Contenu de l'aide :

- L'aide d'OpencCPN est un page html, en Anglais, accessible directement par votre navigateur favoris.
- En cliquant sur les liens qu'elle contient, vous accéderez aux explications, semblables à celles trouvées sur le site web "OpenCPN.org".
- Vous la trouverez dans votre machine en mettant en favoris la page suivante :
  - Avec W XP :
    - file:///C:/Program%20Files/OpenCPN/doc/help\_en\_US.html
  - $\circ~$  Avec W Vista ou W 7 ou W 8 :
    - Il suffit de mettre en favoris le lien qui s'affiche

Ogen 120 User Planual 🕤 🕙 file:///C:/Program Files/Oper 🛅 Informatique 🛅 Perso 🍇 Traduction 🚞 Services div **OpenCPN User Manual Table Of Contents**  OpenCPN User Manual <u>Up</u> • Getting Started Installing OpenCPN • OpenGL Low Power Systems Portable OpenCPN Installing Charts Setting Up GPS GPS Status • <u>NMEA Sentences</u> • Basic Features R Toolbar Buttons Right Click Menu Zooming Statue Rar

🥹 OpenCPN User Manual - Mozilla Firefox

Édition Affichade Historique

Le bouton Donate :

- Il ouvre accès à une page web située sur le site web Sourceforge dont le lien d'accès est :

   http://sourceforge.net/donate/index.php?group\_id=180842
- Son activation nécessite un accès internet.
- Chacun est libre, en fonction de sa conception de la vie de donner ou pas.

<u>Up</u>

Nota bene :

Donate

0

• Ce tutoriel ne bénéficie pas, ni directement ni indirectement, des versements que vous pourriez faire par cette méthode.

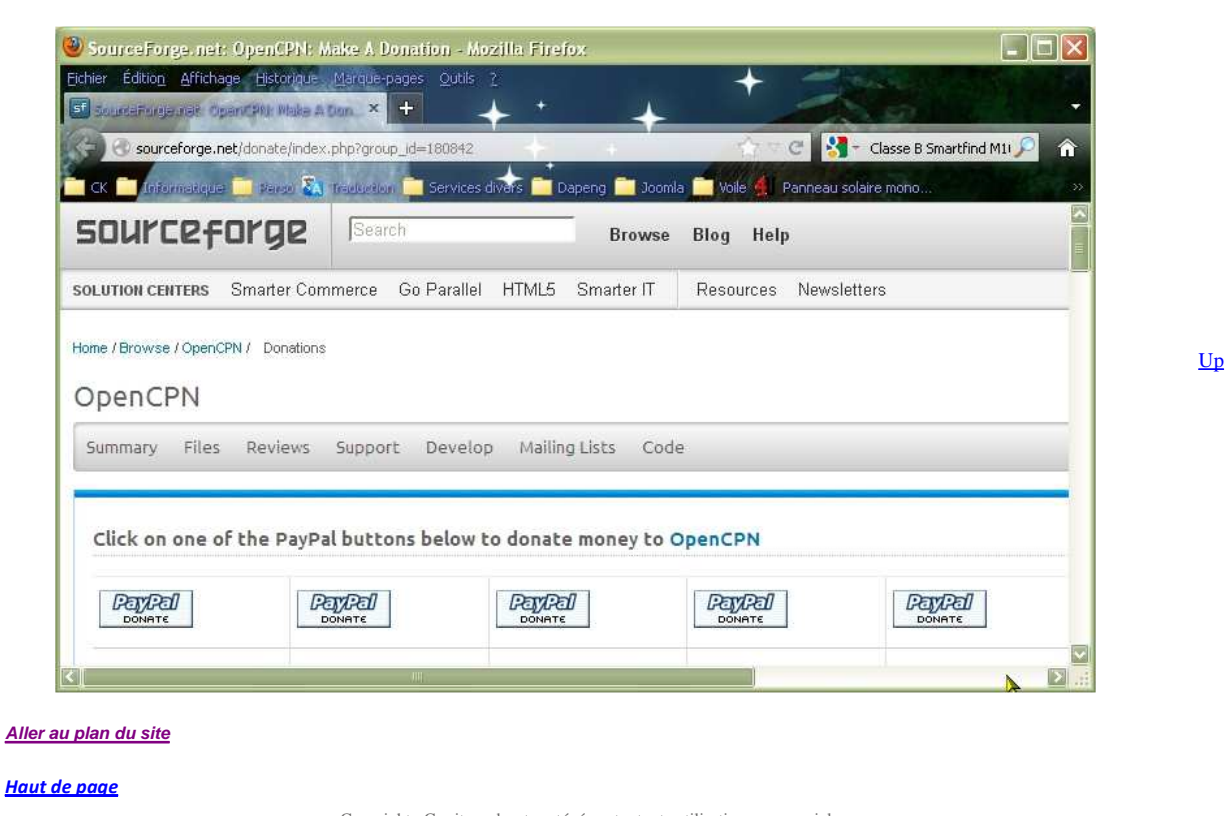

Copyright : Ce site web est protégé contre toute utilisation commerciale. Dernière modification de cette page : 9/01/2013

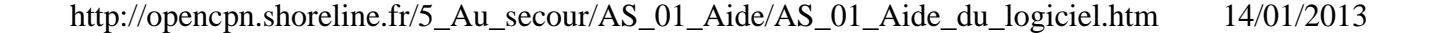